### 【54スケートボードレッスン予約方法】

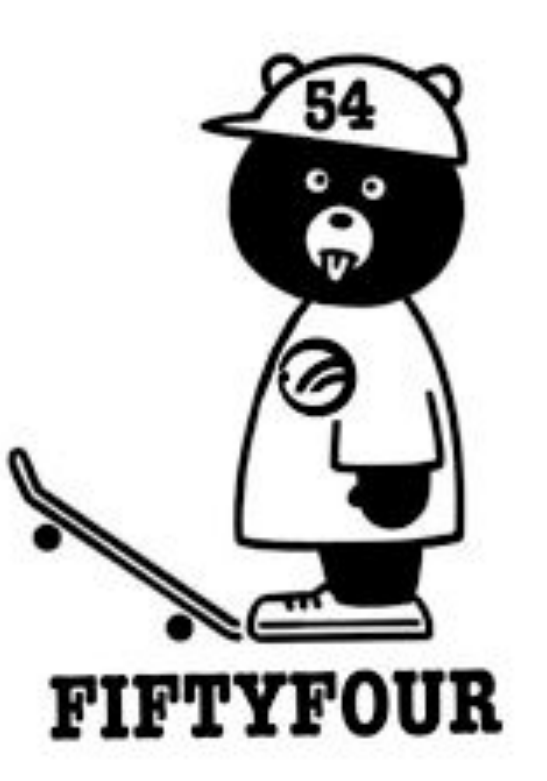

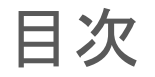

- 1はじめに
- 2予約の仕方
- 3予約状況の確認・キャンセルの仕方
- 4 想定される不具合と対処法

## 1.はじめに

この度、株式会社54のホームページ(<u>https://www.tokyo54.jp</u>)更新に伴い、弊社が運営する 54RAMP、54PARKのスケートボードレッスンの予約方法をシステムで行う運びとなりました。 つきましては、本手順の内容を確認いただきますよう宜しくお願いします。

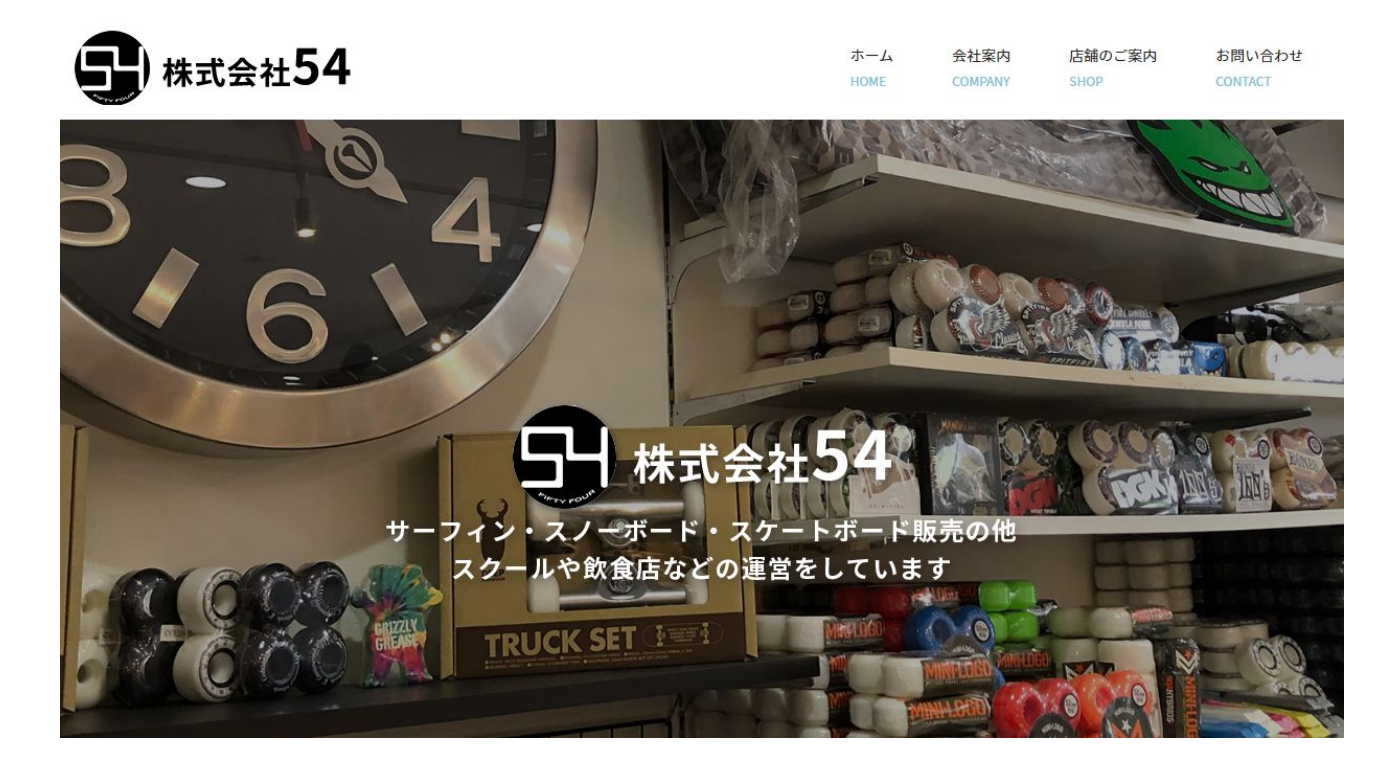

■予約受付とキャンセルについて

・予約受付の開始日は毎月20日でしたが、今後は日々1か月先の予約が取れるようになりました。

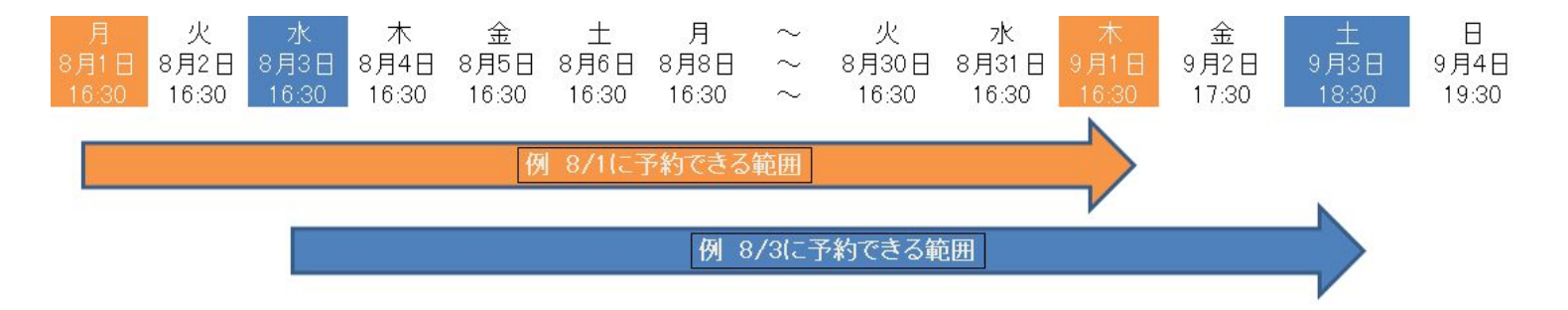

・RAMP及びPARKのグループレッスンの予約は全てシステムからとなります。 従って、紙媒体の予約表、お電話での受付を撤廃します。

※プライベートレッスンについては、公式LINEでの受付となります。 上記と同じ運用で行っていきます。 ご希望の日程をメッセージにてお送りください。

LINE アカウント名 アカウント 54スケートボードスクール ■公式LINEはこのQRから

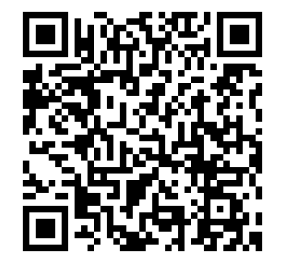

・「キャンセルの連絡」が必要になりました。※手順3にて案内

## 2.予約の仕方

※所要時間3分程度

①端末のWEBブラウザへ<u>https://www.tokyo54.jp</u>を入力しアクセスください

#### ②レッスンを予約したい施設(54RAMPまたは54PARK)の「MORE」を押下 54RAMP

ショップに併設された屋内ミニランプ

ショップに併設された屋内ミニランプです。 初心者も入りやすい低めのランプもあり、子どもから 大人まで楽しめます。キッズも多くスケートスクール が人気です。

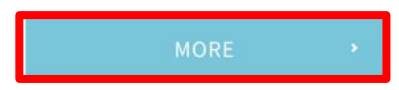

#### ③画面を下部にスクロールし「WEB予約」を押下

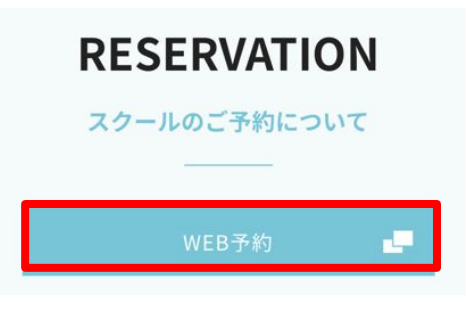

④カレンダーから希望の予約日を探す(画面遷移後は現在の日、時間が表示されます) ※画面の上下スクロールで「時間軸」を、赤枠を押下で「日」を変更できます。

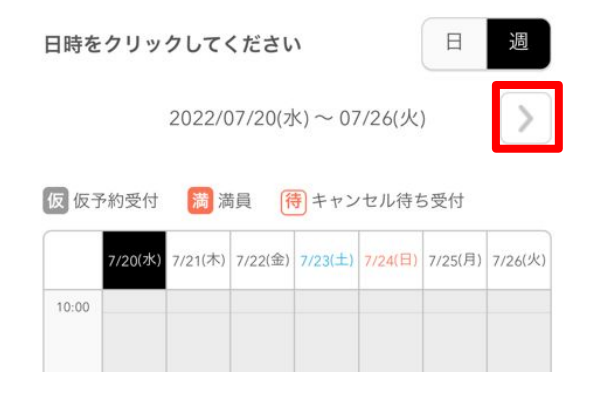

⑤希望のレッスン枠を押下

|       | 8/2(火)                             | 8/3(水)                             | 8/4(木)                             | 8/5(金)                             | 8/6(土)                             | 8/7(日) | 8/8[                           |
|-------|------------------------------------|------------------------------------|------------------------------------|------------------------------------|------------------------------------|--------|--------------------------------|
| 12:00 |                                    |                                    |                                    |                                    |                                    |        |                                |
| 13:00 |                                    |                                    |                                    |                                    | 13:00<br>グルー<br>プ【土<br>曜13:<br>00】 |        |                                |
| 15:00 |                                    |                                    |                                    |                                    | 14:30<br>グルー<br>プ【土<br>曜14:<br>30】 |        |                                |
| 16:00 |                                    |                                    |                                    |                                    | 16:00<br>グルー                       |        |                                |
| 17:0  | 16:30<br>グルー<br>プ【平<br>日16:<br>30】 | 16:30<br>グルー<br>プ【平<br>日16:<br>30】 | 16:30<br>グルー<br>プ【平<br>日16:<br>30】 | 16:30<br>グルー<br>プ【平<br>日16:<br>30】 | ブ【土<br>曜16:<br>00】                 |        | 16:3<br>グル<br>ブ[<br>日10<br>30] |

#### ⑥「内容確認·予約へ進む」を押下

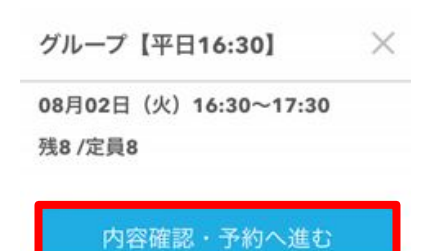

()「予約人数」を入力

開始日時と終了日時をご確認ください

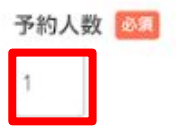

⑧説明の内容をよくお読みいただき、下部の「予約する」を押下

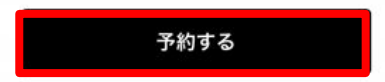

⑨「名前(姓)~電話番号」までを入力し、「確認へ進む」を押下 ※複数名の予約は「古橋 佑介正太郎」のようにスペースなしで「連名」で入力ください

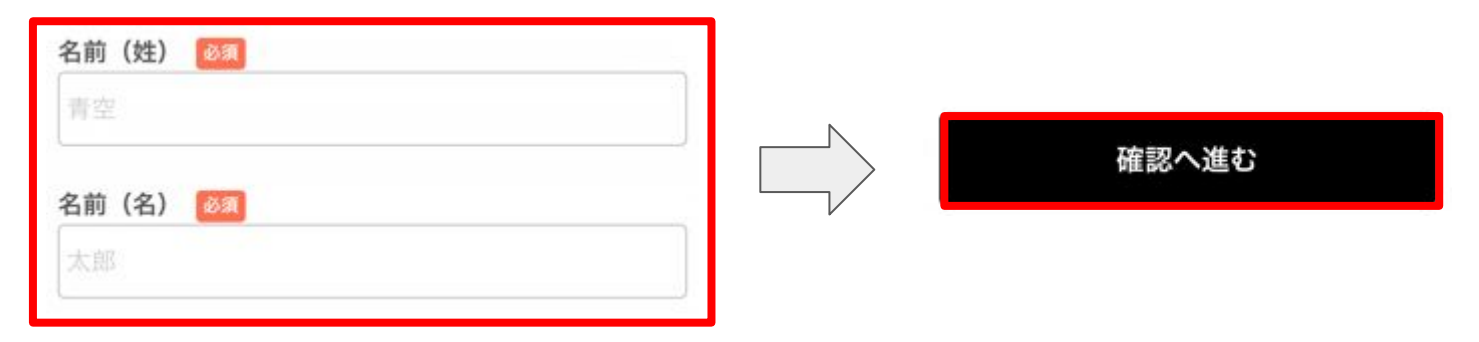

10入力した内容を確認し、「上記に同意して予約を確定する」を押下

上記に同意して予約を確定する

①「ご予約申し込みの完了」 画面が表示されたら予約完了!

「キャンセル待ち申込の完了」画面が表示されたら現在キャンセル待ちです。

※なおキャンセルが出た場合、メールにて連絡が届きます。

メールアドレスの誤入力にお気を付けください!

予約の仕方を確認いただきありがとうございます。ここでレッスン時の 注意事項について一部守られてない為、リマインドさせて頂きます。

#### ■注意事項

- 食べ物NG、飲み物OK
- ・受講中はトイレ禁止(事前に済ませる)
- ・受講中は外出禁止

#### 講師の指示に従わない

厳守されない場合、不本意ではありますが「レッスンの中止・退会」と させていただくこともございます。ご了承のほど、宜しくお願いします。

## 3 予約状況の確認 キャンセルの仕方

①まず予約状況の確認をします。

予約時に入力したメールアドレスのメールボックスを確認し、予約メールを確認します。 ※予約内容のご確認というメールに「予約番号」、「認証キー」が送信されています。

> 【予約内容照会画面】 https://airrsv.net/ 54rampskateborardschool/inquiry/ oneShot/

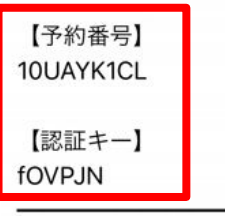

②赤枠のリンクを押下

【予約内容照会画面】 https://airrsv.net/ 54rampskateborardschool/inquiry/ oneShot/ 【予約番号】

10UAYK1CL

【認証キー】 fOVPJN ※PARKレッスンは全て 一時仮予約となります。

#### 週末に抽選を行い当選した 生徒へ予約が確定となる メールが送信されます。

#### ③赤枠の入力個所に①で確認した「予約番号」、「認証キー」を入力し、「予約内容詳細へ」を押下

| 予約内容照会                                                                                      |                                                             |
|---------------------------------------------------------------------------------------------|-------------------------------------------------------------|
| 予約内容の照会を行います。<br>メールに記載された予約番号と認証キーを入力してくだ<br>さい。<br>※数字は半角で入力してください。<br>※1年以上前の予約は照会できません。 | <ul> <li>予約番号 </li> <li>10UAYK1CL</li> <li>認証キー </li> </ul> |
| 予約番号 2020<br>10UAYK1CL                                                                      | fovpjn                                                      |
| 認証キー                                                                                        | 予約内容詳細へ                                                     |

#### ④赤枠内に「予約状況」が表示され、状況確認が取れます。

| ご予約内容   |                           |
|---------|---------------------------|
| 予約番号    | 11ULJQ840                 |
| 予約ステータス | 予約確定                      |
| ご利用日時   | 2022/08/01(月) 16:30~17:30 |
| メニュー名   | グループ【平日16:30】             |
| 予約人数    | 1                         |

#### ⑤次にキャンセルの仕方になります。予約状況確認と同じ情報を入力し「予約内容詳細へ」を押下

| 予約内容照会                                            |                        |
|---------------------------------------------------|------------------------|
| 予約内容の照会を行います。<br>メールに記載された予約番号と認証キーを入力してくだ<br>さい。 | 予約番号 2010<br>10UAYK1CL |
| ※数字は半角で入力してください。<br>※1年以上前の予約は照会できません。            | 認証キー 🔌 🧃               |
| 予約番号 10月                                          | fovpjn                 |
| 10UAYK1CL                                         |                        |
| 認証キー 🚳                                            |                        |
| fovpjn                                            | 予約内容詳細へ                |
|                                                   |                        |

⑥画面を下部までスクロールし、「予約をキャンセルする」を押下し、画面遷移後に 「予約をキャンセル」を確定するを押下する。予約キャンセル完了が表示されたら完了です。

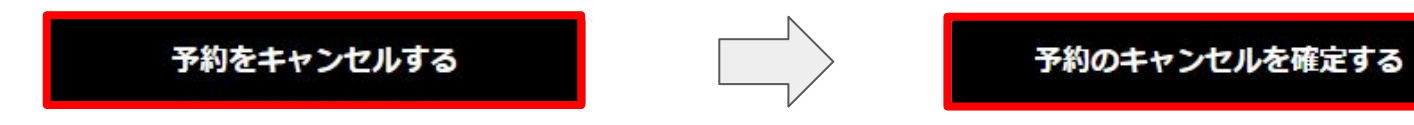

# 4 想定される不具合

## と対処法

#### ■想定される不具合

- 動作が重い
- 画面を表示できない
- 画面が固まった
- リンクやボタンを押下しても反応しない

#### ■対処法

1. 別のブラウザや端末から操作してください

別のブラウザやパソコン・スマホから操作できる場合、ご利用のブラウザや端末に原因がある可能性があります。

#### 2. キャッシュ(インターネットー時ファイル)を削除してください

ブラウザに保存されているキャッシュを削除すると、問題が解決する場合があります。

方法は端末やご利用のブラウザに依存しますので、インターネットでお調べいただけますと幸いです。ご協力お願いいたします。

#### 3. 端末ブラウザを再起動してください

端末本体およびブラウザを再起動すると、問題が解決する場合があります。

#### 4. 端末およびブラウザを最新versionに更新してください

端末のOSやブラウザのversionが古いと動作しない場合があります。方法は端末やご利用のブラウザに依存しますので、

インターネットでお調べいただけますと幸いです。ご協力お願いいたします。

我々もはじめてのシステム移行に伴い、皆様に

ご迷惑やご不便をおかけすることが多くあるかと思います。

ショップへの来店、スクール時にも しっかりご説明いたしますので、お気軽にお声がけください。

今後とも54tideをはじめとした

54グループをよろしくお願いいたします。